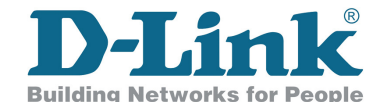

## Manual de Instalação DSL-2640B

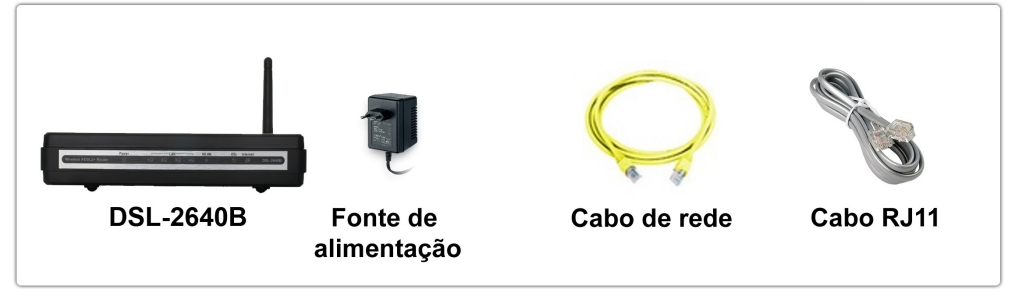

Produto vendido separadamente:

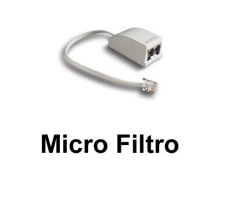

## Conexão dos Equipamentos:

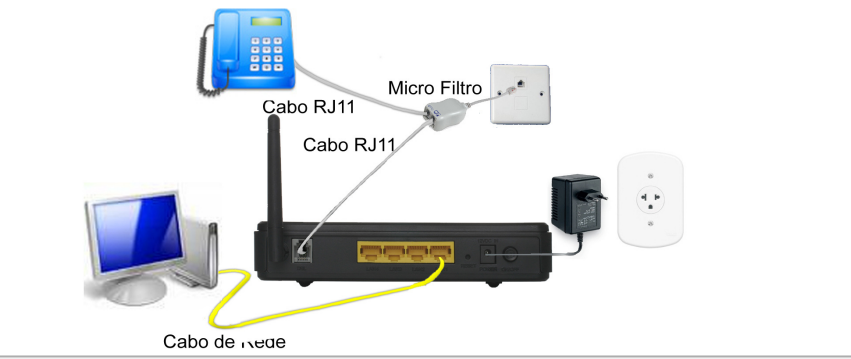

| Tabela VPI e VCI |                                    |                |
|------------------|------------------------------------|----------------|
| Brasil Telecom   | Brasil Telecom - Rio Grande do Sul | CTBC           |
| VPI 0 e VCI 35   | VPI 1 e VCI 32                     | VPI 0 e VCI 35 |
| GVT              | Telefônica                         | Telemar        |
| VPI 0 e VCI 35   | VPI 8 e VCI 35                     | VPI 0 e VCI 33 |

## Instalando o DSL-2640B

- 1- Insira a Fonte de alimentação no conector localizado no painel traseiro do modem e ligue-o em uma tomada elétrica mais próxima;
- 2- Você verá o indicador Power acendendo e permanecer aceso;
- 3- Conecte o cabo de rede na porta LAN 1 no DSL-2640B e na placa de rede de seu computador, verifique o indicador LAN 1 no painel frontal para certificar-se de que a conexão é válida;
- 4- Conecte o cabo RJ-11, o modem tentará estabelecer uma conexão DSL, e este indicador deverá acender depois de alguns segundos;
- 5- Se esta for a primeira vez que o dispositivo estiver sendo instalado, alguns parâmetros necessitam ser alterados antes que o modem estabeleça uma conexão.

## Configurando o Modem

1º Acesse o Web Browser (Navegador Web) como, por exemplo, o Internet Explorer, digite na barra de endereço do Web Browser http://10.1.1.1 e pressione "Enter";

2º A tela de logon irá aparecer. Digite "admin" no campo de "Nome de usuário" e digite "admin" no campo "Senha" e clique em "OK" para ter acesso a tela de configuração de seu modem;

**3º** Clique no menu "**Advanced Setup**" e após clique no menu "**WAN**". Como padrão o modem já possui uma conexão WAN. Nesta conexão WAN já criada, clique na opção "**edit**";

**4**<sup>o</sup> Nesta tela digite os valores de "**VPI**" e "**VCI**" utilizadas pelo seu provedor de Banda Larga (Conforme tabela na imagem anterior) e em seguida clique em "**Next**";

5º Marque a opção "PPP over Ethernet (PPPoE)" e "Next";

6º Coloque seu usuário e senha (Disponibilizado pelo seu provedor de internet) nos campos: "PPP Username" coloque o nome de usuário, e "PPP Password:" coloque a senha, "Next";

7º No próximo campo, marque a opção "Enable NAT" e "Enable Firewall", clique em "Next";

8º Na tela "WAN Setup - Summary", verifique se as configurações correspondem as opções fornecidas pelo seu provedor e clique no botão "Save";

**10º** Para ativar as configurações realizada, clique no botão "**Save/Reboot**" para salvar e reiniciar o modem.

Pronto! seu equipamento está configurado para acessar a internet no modo Router!